## Krankmeldung per Web-Untis

- 1. Öffnen Sie die App UntisMobile auf Ihrem Endgerät.
- 2. Tippen Sie unten links auf "Start"
- 3. Tippen Sie auf "Meine Abwesenheiten"

Sie sehen nun bestehende Abwesenheiten und deren Entschuldigungsstatus. Sie sehen auch, ob es unentschuldigte Fehlzeiten gibt.

| 29. Aug.<br>⊘ 745 - 17:00<br>ⓐ a) Versäumrisse<br>Krank<br>ⓒ entschuldigt |                                                                               |
|---------------------------------------------------------------------------|-------------------------------------------------------------------------------|
| <b>杰</b> 前 C <sup>O</sup> 図 A                                             | 4. Tippen Sie auf das orangefarbene "Pluszeichen" in der rechten oberen Ecke. |

5. Geben Sie nun die Dauer der Abwesenheit ein. Sie können Ihr Kind Tag für Tag krankmelden oder für einen ggf. im Vorfeld feststehenden Zeitraum (z.B. Krankenhausaufenthalt).

6. Bei **"Text"** geben Sie bitte den Grund der Abwesenheit an (z.B. krank)

7. Tippen Sie in der rechten oberen Ecke auf den orangefarbenen Haken.

Achtung: Auf diese Weise melden Sie nur die Abwesenheit Ihres Kindes. Es ist weiterhin notwendig, dass Ihr Kind <u>am ersten Schulbesuchstag nach</u> <u>der Abwesenheit ein von Ihnen unterschriebenes</u> <u>Entschuldigungsschreiben</u> bei der Klassenlehrkraft abgibt.

| X Eigene Abwes             | Eigene Abwesenheit melden 🛛 🗸 |   |  |
|----------------------------|-------------------------------|---|--|
| Kind                       |                               |   |  |
| Start                      | 05.09.2022 07:45              | > |  |
| Ende                       | 05.09.2022 17:00              | > |  |
| Abwesenheitsgrund a)       |                               | > |  |
| Text<br>Text hier eingeben |                               | > |  |
|                            |                               |   |  |